## STEUNPUNT CENTRALE TOETSEN IN ONDERWIJS

## **STAPPENPLAN INLOGGEN MET LEERID**

## Log in via de website van LeerID

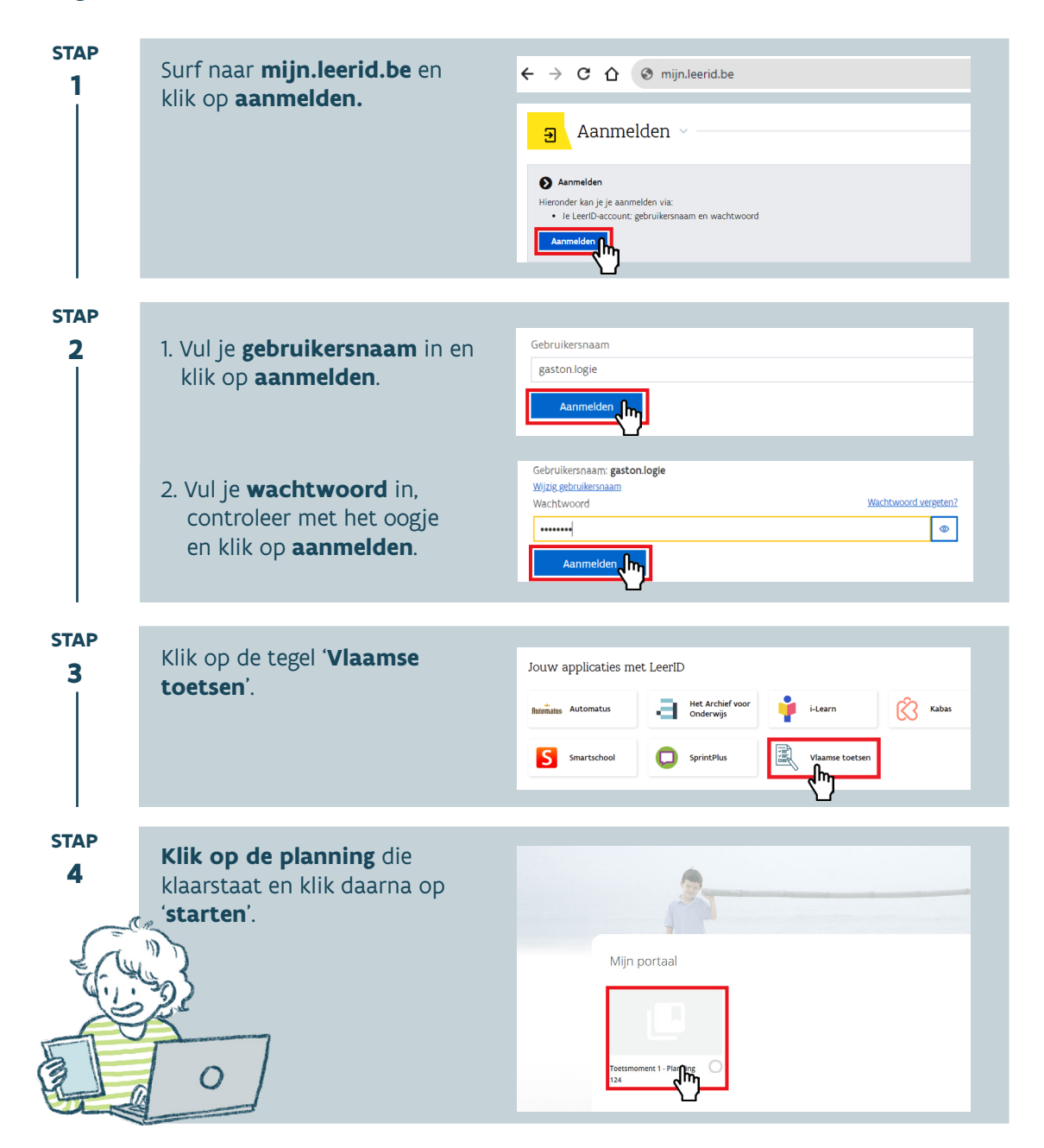